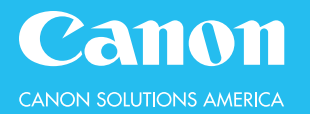

# Scan documents and send them to specified destinations via fax.

### **TO SEND A ONE-TIME FAX:**

- 1. From the Main Menu, press Fax
- 2. Use the key pad to dial the fax number and click **OK**
- 3. If desired, make changes to the Fax Settings
- 4. Press the **Start** button to send the fax

### **TO FAX TO A STORED DESTINATION:**

- 1. From the Main Menu, press Fax
- 2. Select Address Book
- 3. Tap to select the destination(s)
- 4. Press OK
- 5. If desired, make changes to the Fax Settings
- 6. Press the **Start** button to send the fax

| 🐡 Fax                     |          |                   |                      |                             | Menu |
|---------------------------|----------|-------------------|----------------------|-----------------------------|------|
| 🚳 Ready to send.          |          |                   | 02/08/2019<br>11:41  |                             |      |
| Destinations : 1          | 1/1      |                   | Previous<br>Settings | ► Favorite<br>Settings      | Þ    |
| Details Delete Tone Dest. | PIN Code |                   | <br>公 /              | (Normal)<br>Auto Size       | •    |
| Meg SEnrico               |          | Density           |                      | Þ                           |      |
| 1/17                      |          | 📱 Original Type 🕨 |                      | •                           |      |
| A                         |          | 2-Sided Original  |                      | Þ                           |      |
|                           |          | •                 | , 💷 (                | Different Size<br>Driginals | ►    |
| Address Book On-Hook      |          |                   | Options              |                             |      |

### **FAX SETTINGS:**

Scan Resolution — 200x100 is standard Original Document Size — select auto to auto-detect Density — lighten or darken text, images, and/or background 2-Sided Original — Choose Book-Type vs. Calendar-Type originals Different Size Originals — Scan different size documents simultaneously

# **TO REGISTER A DESTINATION IN THE ADDRESS BOOK:**

- 1. Select Address Book
- 2. Select Register/Edit (right side of screen)
- 3. Select Register New Dest. (right side of screen)
- 4. Choose the **destination type**
- 5. Select Name to enter the recipient's name
- 6. Use the key pad to dial the recipient's fax number
- 7. Press OK

### **TO REGISTER A DESTINATION AS A ONE-TOUCH BUTTON:**

Destinations stored in one-touch are also stored in the address book

- 1. From the Main Menu, select Dest./Fwd. Settings
- 2. Select Register One-Touch
- 3. Tap to select an unregistered button
- 4. Select Register/Edit (right side of screen)
- 5. Choose the **destination type**
- 6. Select Name to enter the recipient's name
- 7. Select **One-Touch Name** to name the button
- 8. Use the key pad to dial the recipient's fax number
- 9. Press OK

# **OPTIONS:**

Direct Send—checks the connection to the recipient's fax machine before scanning

**Delayed Send**—store a fax in memory, releasing it at a later time **Finished Stamp**—a red stamp is placed on the original document

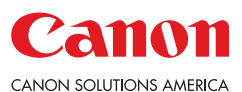

imageRUNNER ADVANCE DX Fax | 1